# TAIYO YUDEN Component Library for Analog Devices LTspice (Temperature/DC Bias Model)

## インストールマニュアル

- \*LTspice24 へのライブラリインストール方法(P3-P4)
- \* LTspice XVII へのライブラリインストール方法(P5-P6)
- \* コンポーネントライブラリの使用方法 (P7-P10)
- \*部品のカテゴリーについて (P11-P15)
- \* LTspice24 からのライブラリアンインストール方法(P16)
- \* LTspice XVII からのライブラリアンインストール方法(P17)

### LTspice24 へのライブラリインストール方法

ここでは、LTspice24の場合のライブラリのインストール方法を説明します。

Step 1. "LT\_TY\*\*.zip"を解凍します。

Step 2. 解凍したデータの sub, sym 両フォルダ内にある TY\_TempDC フォルダを それぞれ以下のフォルダ内にコピーします。

sub フォルダ内の TY\_TempDC フォルダコピー先 C:¥Users¥<Windowsログインユーザー名>¥AppData¥Local¥LTspice¥lib¥sub sym フォルダ内の TY\_TempDC フォルダコピー先 C:¥Users¥<Windowsログインユーザー名>¥AppData¥Local¥LTspice¥lib¥sym

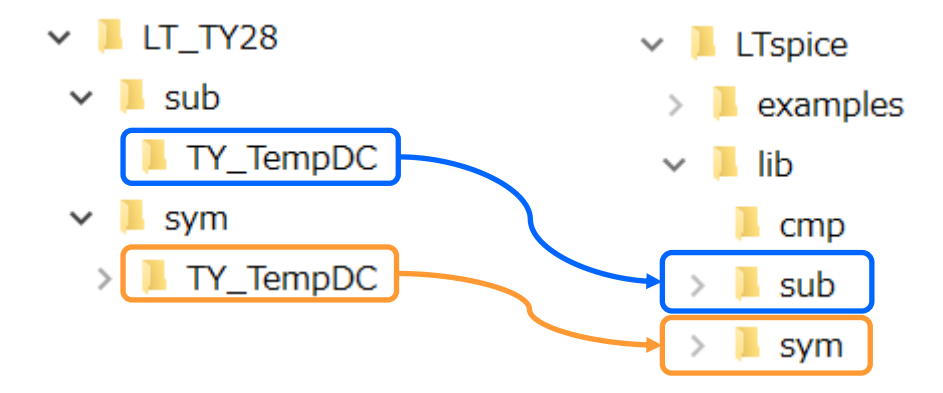

## LTspice24 へのライブラリインストール方法

Step 3. LTspice を起動してツールバーのコントロールパネルボタンを押します。 Step 4. コントロールパネルの "Search Paths" タブを選択します。 Step 5. "Library Search Path" 欄に Step 2. でインストールした以下のフォルダを記述 します。

C:¥Users¥<Windowsログインユーザー名>¥AppData¥Local¥LTspice¥lib¥sub¥TY\_TempDC

Step 6. OK ボタンを押します。これでインストールは完了です。 LTspice を再起動してライブラリをご利用ください。

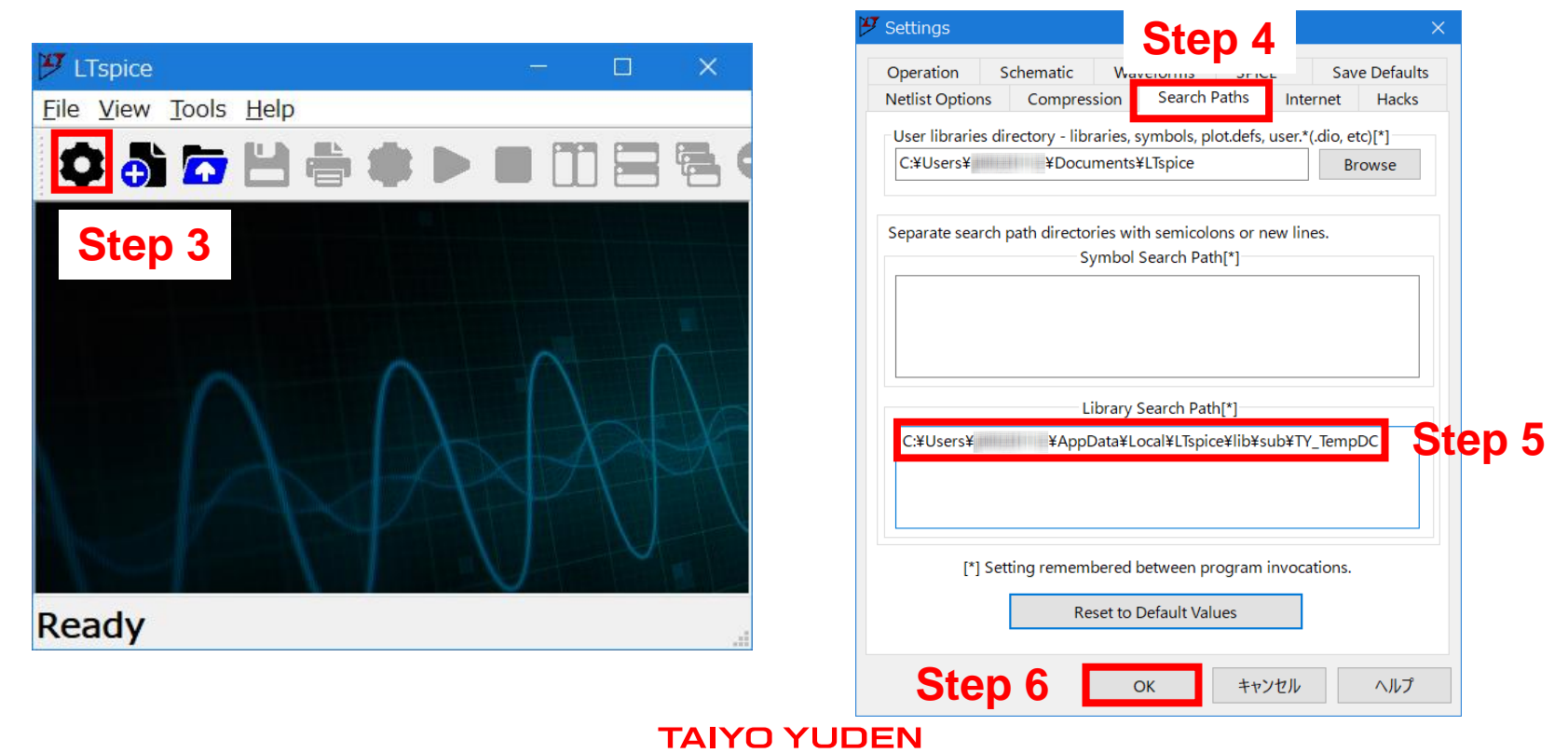

### LTspice VXII へのライブラリインストール方法

ここでは、LTspice VXII の場合のライブラリのインストール方法を説明します。

Step 1. "LT\_TY\*\*.zip"を解凍します。

Step 2. 解凍したデータの sub, sym 両フォルダ内にある TY\_TempDC フォルダを それぞれ以下のフォルダ内にコピーします。

sub フォルダ内の TY\_TempDC フォルダコピー先 C:¥Users¥<Windowsログインユーザー名>¥Documents¥LTspiceXVII¥lib¥sub sym フォルダ内の TY\_TempDC フォルダコピー先 C:¥Users¥<Windowsログインユーザー名>¥Documents¥LTspiceXVII¥lib¥sym

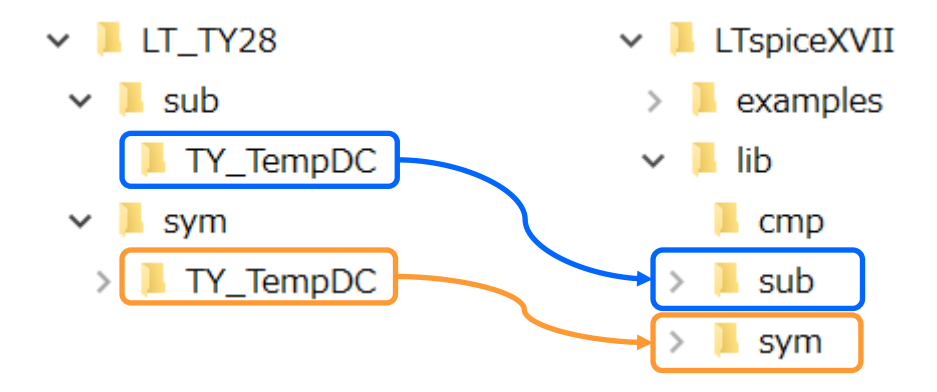

## LTspice VXII へのライブラリインストール方法

Step 3. LTspice を起動してツールバーのコントロールパネルボタンを押します。 Step 4. コントロールパネルの "Sym. & Lib. Search Paths" タブを選択します。 Step 5. "Library Search Path" 欄に Step 2. でインストールした以下のフォルダを記述 します。

C:¥Users¥<Windowsログインユーザー名>¥Documents¥LTspiceXVII¥Iib¥sub¥TY\_TempDC

Step 6. OK ボタンを押します。これでインストールは完了です。 LTspice を再起動してライブラリをご利用ください。

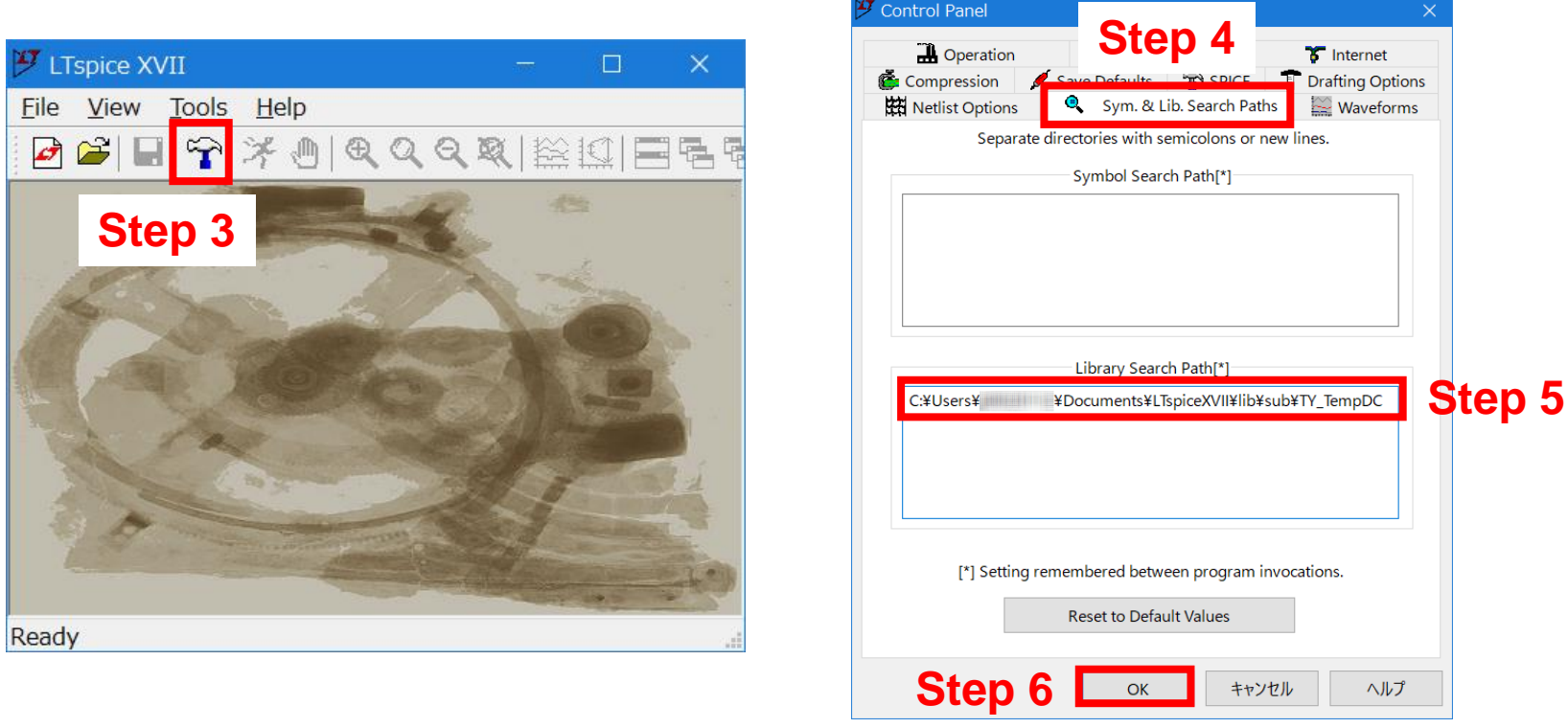

## コンポーネントライブラリの使用方法

### Step 1. スケマティックウィンドウを開きます。

Step 2. ツールバー、またはメニューバーからコンポーネントアイコンを選択し、 [TY\_TempDC] フォルダをダブルクリックします。

| LTspice - [Draft1.asc]                                             |                  |                      |                                                   | -                                       |           |
|--------------------------------------------------------------------|------------------|----------------------|---------------------------------------------------|-----------------------------------------|-----------|
| 🕻 File Edit Hierarchy View Simulate Too                            | ols Window Help  |                      |                                                   |                                         | - 5 >     |
| 🎝 🗿 🔽 💾 🚔 🈂 🔳                                                      | 👖 🚍 🖶 Q, Q, Q    | l 🔃 🚰 📜 🔶 🔇 💈        | ; ≑ 3 \$ <mark>⊠</mark> ¤ t :                     | t 🕴 🖓 🖓 🖓 🐼 🖄                           |           |
| ゲ LTspice - [Draft1.asc]<br>・ File Edit Hierarchy View Simulate To | ools Window Help |                      |                                                   |                                         |           |
| Undo Undo                                                          | F9               | 🎔 Component          | •                                                 |                                         | ×         |
| Redo                                                               | Shift+F9         |                      | Top Directory:                                    |                                         |           |
| t Iext                                                             | т                |                      | C:¥Users¥ ¥AppData¥L                              | ocal¥LTspice¥lib¥sym                    | ~         |
| <u>SPICE</u> Directive                                             | S                |                      | Search: []                                        | a¥Local¥LTspice¥lib¥svm¥                | In        |
| Configure SPICE Analysis                                           | А                |                      | [ADC] bv<br>[Comparators] cap                     | ISO16750-2 pmos4<br>ISO7637-2 pnp       |           |
| Resistor                                                           | R                |                      | [Contrib] csw<br>[CurrentMonitors] current        | LED pnp2<br>load pnp4                   |           |
| 🐣 Capacitor                                                        | С                |                      | [DAC] diode<br>[Digital] e<br>[FilterProducts] e2 | load2 polcap<br>lpnp res<br>ltine res2  |           |
| 3 Inductor                                                         | L                |                      | [Misc] f<br>[OpAmps] FerriteBead                  | mesfet schottky<br>njf SOAtherm-He      | eatSink   |
| Diode                                                              | D                |                      | [Optos] FerriteBead2<br>[PowerProducts] fra       | ! nmos SOAtherm-NM<br>nmos4 SOAtherm-PC | 1OS<br>CB |
| Component                                                          | F2               | ▶                    | [References] fraprobe<br>[SpecialFunctions] g     | npn sw<br>npn2 tline<br>npn3 TV/Sdiode  |           |
| Rotate                                                             | Ctrl+R           |                      | [[TY_TempDC]] h<br>pi ind                         | npn4 varactor<br>pjf voltage            |           |
| Mirror                                                             | Ctrl+E           | Get Product Info     | bi2 ind2                                          | pmos zener                              |           |
| Draw <u>W</u> ire                                                  | F3               | Open Example Circuit |                                                   | Cancel                                  | Place     |
| Label <u>N</u> et                                                  | F4               |                      |                                                   |                                         |           |

## コンポーネントライブラリの使用方法

### Step 3. フォルダの階層をたどり、所望のアイテムを選択します。

\*1 : Capacitor、または Inductor フォルダ直下で選択する部品カテゴリーについては、 11~15ページをご参照ください。

| 🎔 Component                                                                                          | ×                                                                                                    |                                                                                                    |
|----------------------------------------------------------------------------------------------------|----------------------------------------------------------------------------------------------------|----------------------------------------------------------------------------------------------------|
| Top Directory:<br>C:¥Users¥ ¥AppDa<br>Search: []<br>C:¥Users¥ ¥App<br>[]<br>[Capactor]<br>[Inductor] | ta¥Local¥LTspice¥lib¥sym ✓<br>Go to analog.com<br>Data¥Local¥LTspice¥lib¥sym¥TY_TempDC¥                                                                                                    |                                                                                                    |
| 🏏 Component<br>Top Di                                                                                | ectory:                                                                                                    |                                                                                                    |
| C:¥Us<br>Searc                                                                                       | ers¥ ¥AppData¥Local¥LTspice¥iib¥sym                                                                                                    | × X                                                                                                    |
| Get Pr<br>Get Pr<br>Open Ex<br>Get Product Info<br>Get Product Info                                  | #Users¥ ¥   [MHV_L]   D_L][MHV_M]   D_S][MHV_S]   A] [STC_B]   B] [STC_C]   C]   B]   C]   SL   *1   C]   SL   *1   C]   SL   SL   SL   SL   SL   SL   SL   SL   SL   SL   SL   SL   SL   SL   SL   SL   SL   SL   SL   SL   SL   SL   SL   SL   SL   SL   SL   SL   SL   SL   SL   SL   SL   BL   C]   SL   SL   SL | Top Directory:   C:¥Users¥ ¥AppData¥Local¥LTspice¥llb¥sym   Search: [HVC_S]   Go to analog.com   C:¥Users¥ ¥AppData¥Local¥LTspice¥llb¥sym¥TY_TempDC¥Capacitor¥HVC_   [] MSASA168BB5476_RCB46 MSASA31LBB5157_TNA01 MSAS   MSASA0215B5223_WNA01MSASA168BC6226_TNA01 MSASA31LBB5157_TNA01 MSAS   MSASA042SB5104_WNA01MSASA168BC6426_TNA01 MSASA32MAB5177_PNDT1MSAS   MSASA042SB5124_WNA01MSASA118BC6476_RCA01 MSASA32MAB5277_PNDT1MSAS   MSASA042SB524_WNA01MSASA112B5225_FNA01 MSASA32MAB5237_PNDT1MSAS   MSASA042SC6103_WNA01MSASA11LEXB5105_RNA01 MSASA32MAB5237_PNDT1MSAS   MSASA042SC6104_WNA01MSASA11HXB5474_RNA01 MSASA32MAC6377_PNDT1MSAS   MSASA042SC6104_WNA01MSASA219LB5476_TNA01 MSASA32MAC6327_PNDT3MSAS   MSASA042SC6104_WNA01MSASA219LB5476_TNA01 MSASA32MAC6327_PNDT3MSAS   MSASA042SC6104_WNA01MSASA219LB5476_TNA01 MSASA32MAC6327_PNDT3MSAS   MSASA042SC6104_WNA01MSASA219LB5476_TNA01 MSASA32MAC6327_PNDT3MSAS   MSASA042SC6104_WNA01MSASA210BC6107_TCA01 MSASE021SB5102_WNA01MSAS   MSASA042SC6104_WNA01MSASA21GBC6107_TCA01 MSASE021SB5102_WNA01MSAS   MSASA0633C6105_FNA01 MSASA21GBC6107_TCA01 MSASE021SB5471_WNA01MSAS   MSASA0633C6474_FNA01 MSASA31LAC6107_TNA01 MSASE021SB5471_WNA01MSAS   MSASA063BC6475_FNA01 MSASA31LAC6107_TNA01 MSASE042SB5101_WNA01MSAS   MSASA105BC6475_FNA01 MSASA31LAC6476_TNA0 |
|                                                                                                    | Open Example Circuit                                                                                                    | Cancel Place                                                                                                    |
|                                                                                                    |                                                                                                    |                                                                                                    |

コンポーネントライブラリの使用方法

Step 4. 回路図上に選択したアイテムを配置します。

Step 5. 回路に配置したシンボル上で右クリックし、シミュレーションを行う環境温度を 設定します。

|                      |               | 🥙 MSASA10     | )5CC6106 ×     |
|----------------------|---------------|---------------|----------------|
| MSASA105CC6106 ENC12 |               | Instance Name | e: U1          |
| MSASA105CC0100_FNC12 |               | Parameter     | Value          |
|                      | $\rightarrow$ | Temperature   | 85             |
| Temperature=25       |               |               |                |
|                      |               |               |                |
|                      |               |               |                |
|                      |               | Re            | store Defaults |
|                      |               | ОК            | Cancel         |

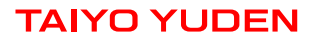

### コンポーネントライブラリの使用方法

### Step 6. シミュレーションを実行します。

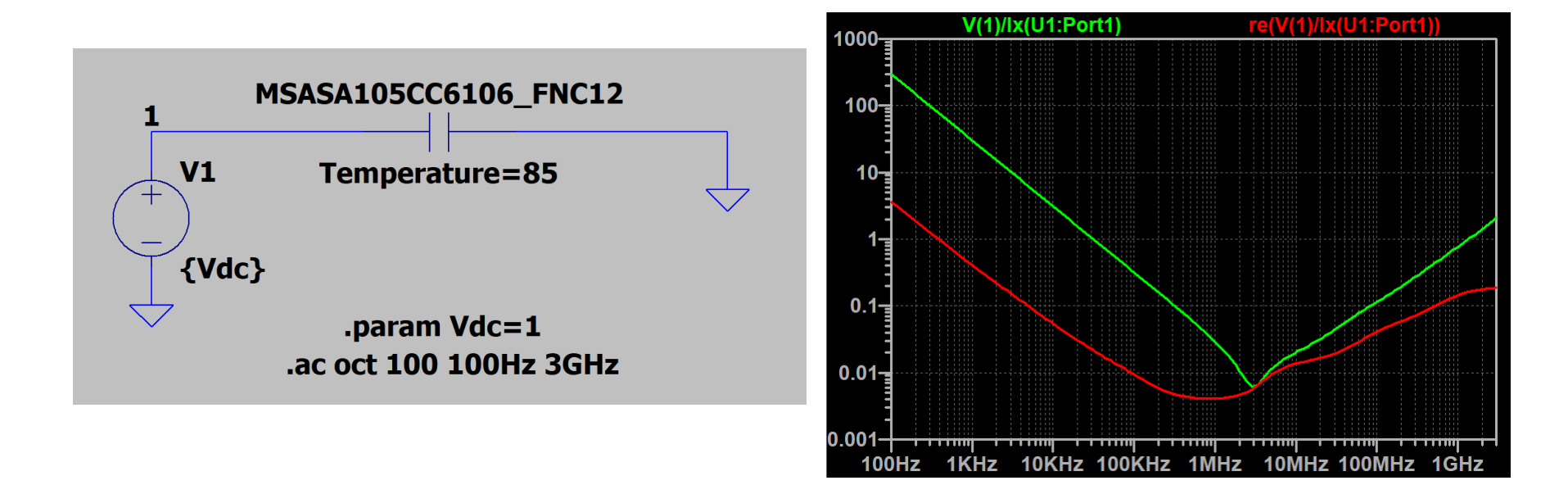

### Capacitor フォルダ直下で選択する部品カテゴリーは、以下のようにシリーズ記号と 用途記号に分けて読みます。

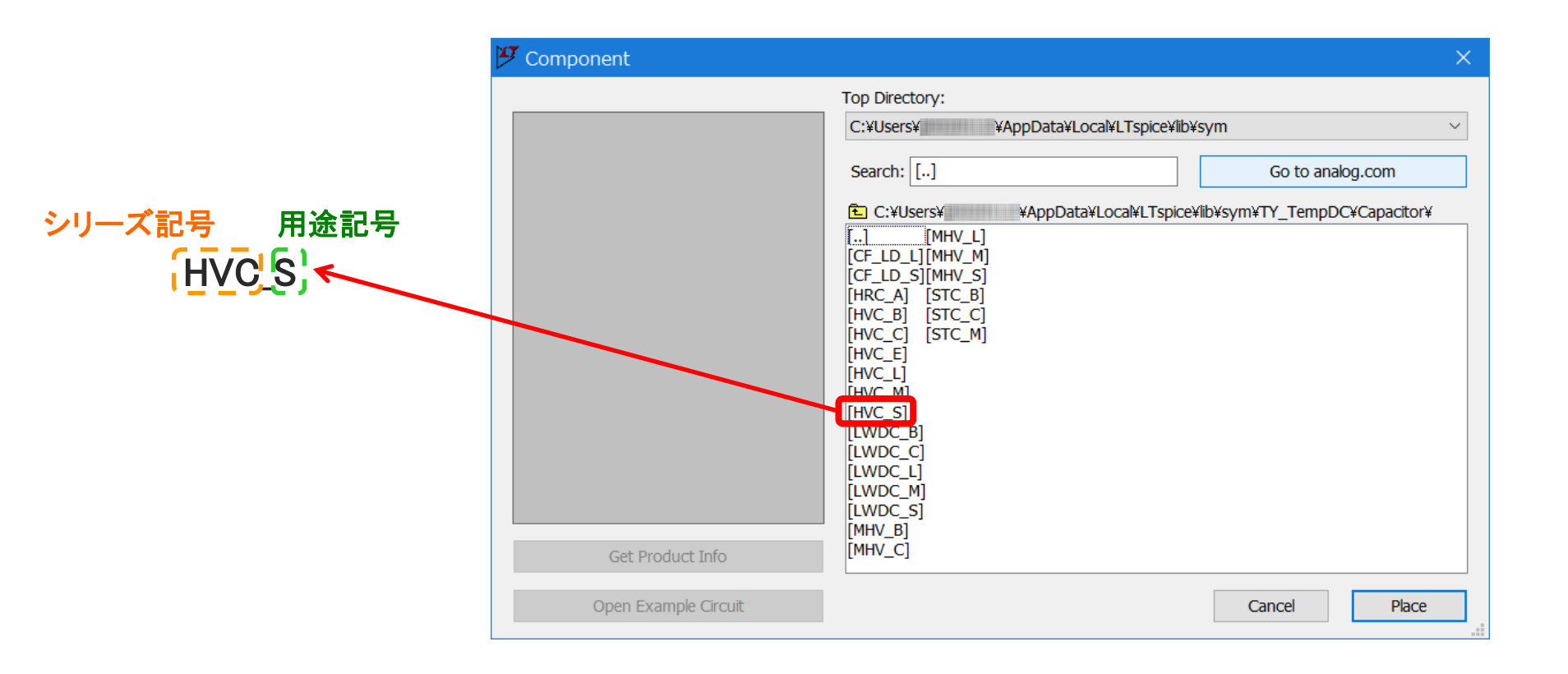

### Inductor フォルダ直下で選択する部品カテゴリーは、以下のように 全体をシリーズ記号、先頭から2番目の記号を用途記号として扱います。

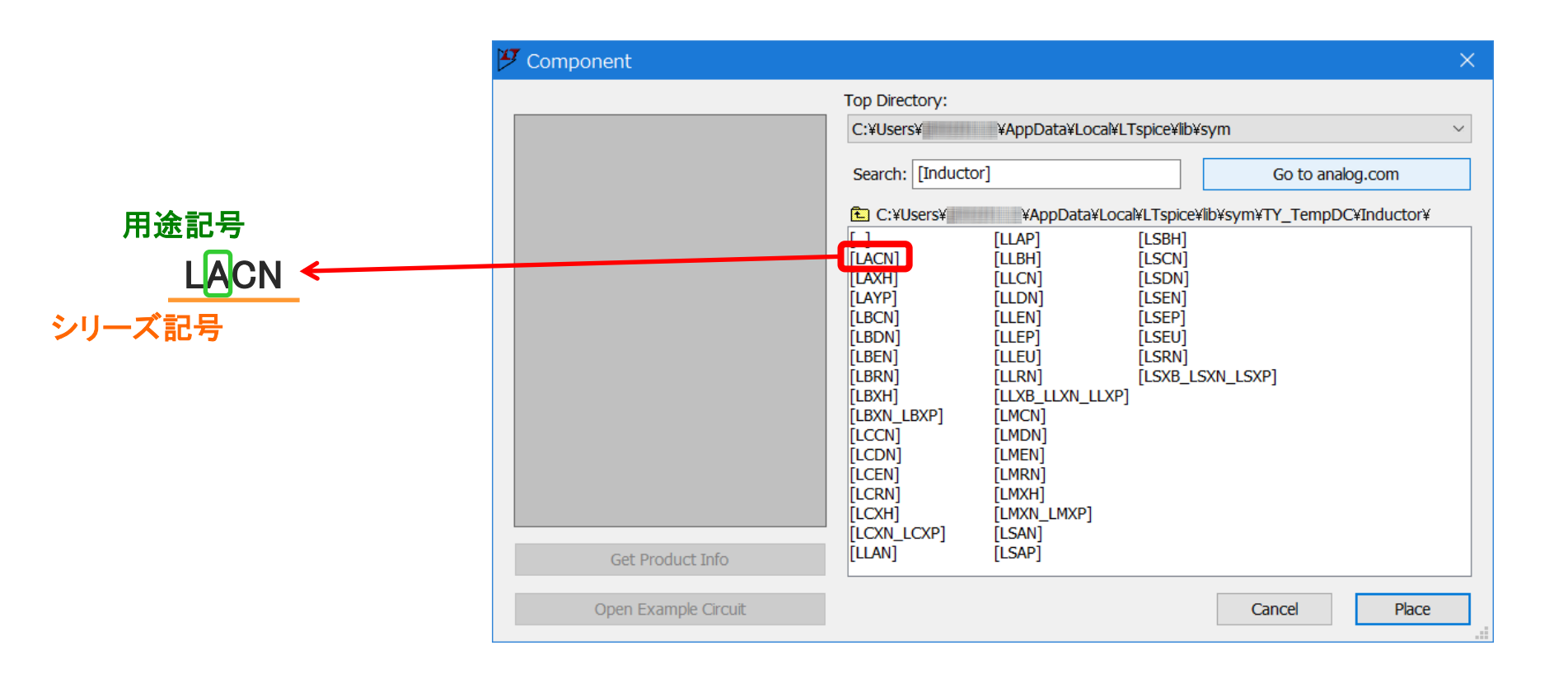

### 用途記号は、以下の用途で使用を意図したカテゴリーを示します。 詳細は弊社カタログ、または納入仕様書をご確認ください。

| 用途記号 | 用途 | 対象機器               |
|------|----|--------------------|
| A    | 車載 | 自動車用電子機器(制御系·安全系)  |
| С    |    | 自動車用電子機器(ボディ系・情報系) |
| В    | 産機 | 通信インフラ・産業機器        |
| М    | 医療 | 医療機器(国際分類クラスⅢ)     |
| L    |    | 医療機器(国際分類クラスⅠ、Ⅱ)   |
| S    | 民生 | 一般的な電子機器           |
| E    |    | モバイル機器専用           |

### シリーズ記号は、以下の製品シリーズを示します。 詳細は弊社カタログ、または納入仕様書をご確認ください。

#### セラミックコンデンサ

| シリーズ記号 | 製品シリーズ                           |
|--------|----------------------------------|
| HVC    | 積層セラミックコンデンサ(高誘電率系)              |
| CF_LD  | 低歪設計/音鳴/良バイアス積層セラミックコンデンサ(CF_LD) |
| MH∨    | 中高耐圧積層セラミックコンデンサ                 |
| STC    | 樹脂外部電極積層セラミックコンデンサ               |
| LWDC   | LW逆転低ESL積層セラミックコンデンサ(LWDC™)      |
| HRC    | 高信頼性積層セラミックコンデンサ                 |

#### インダクタ

| シリーズ記号 | 製品シリーズ                         |
|--------|--------------------------------|
| L_EN   | 巻線メタル系パワーインダクタ MCOIL™ L_ENシリーズ |
| L_EP   | 巻線メタル系パワーインダクタ MCOIL™ L_EPシリーズ |
| L_EU   | 巻線メタル系パワーインダクタ MCOIL™ L_EUシリーズ |
| L_CN   | 巻線メタル系パワーインダクタ MCOIL™ L_CNシリーズ |
| L_DN   | 巻線メタル系パワーインダクタ MCOIL™ L_DNシリーズ |
| L_AN   | 巻線メタル系パワーインダクタ MCOIL™ L_ANシリーズ |
| L_AP   | 巻線メタル系パワーインダクタ MCOIL™ L_APシリーズ |
| L_BH   | 巻線メタル系パワーインダクタ MCOIL™ L_BHシリーズ |
| L_XN   | 巻線フェライト系パワーインダクタL_XNシリーズ       |
| L_XP   | 巻線フェライト系パワーインダクタ L_XPシリーズ      |
| L_XH   | 巻線フェライト系パワーインダクタ L_XHシリーズ      |
| L_RN   | 巻線フェライト系パワーインダクタ L_RNシリーズ      |
| L_YP   | 巻線フェライト系パワーインダクタ L_YPシリーズ      |

※ シリーズ記号の "\_" には用途を表す A, C, B, M, L, S のいずれかの記号が入ります。

## LTspice24 からのライブラリアンインストール方法

インストールした以下の sub, sym フォルダから、それぞれ TY\_TempDC フォルダ を削除してください。

sub フォルダ

C:¥Users¥<Windowsログインユーザー名>¥AppData¥Local¥LTspice¥lib¥sub

sym フォルダ

C:¥Users¥<Windowsログインユーザー名>¥AppData¥Local¥LTspice¥lib¥sym

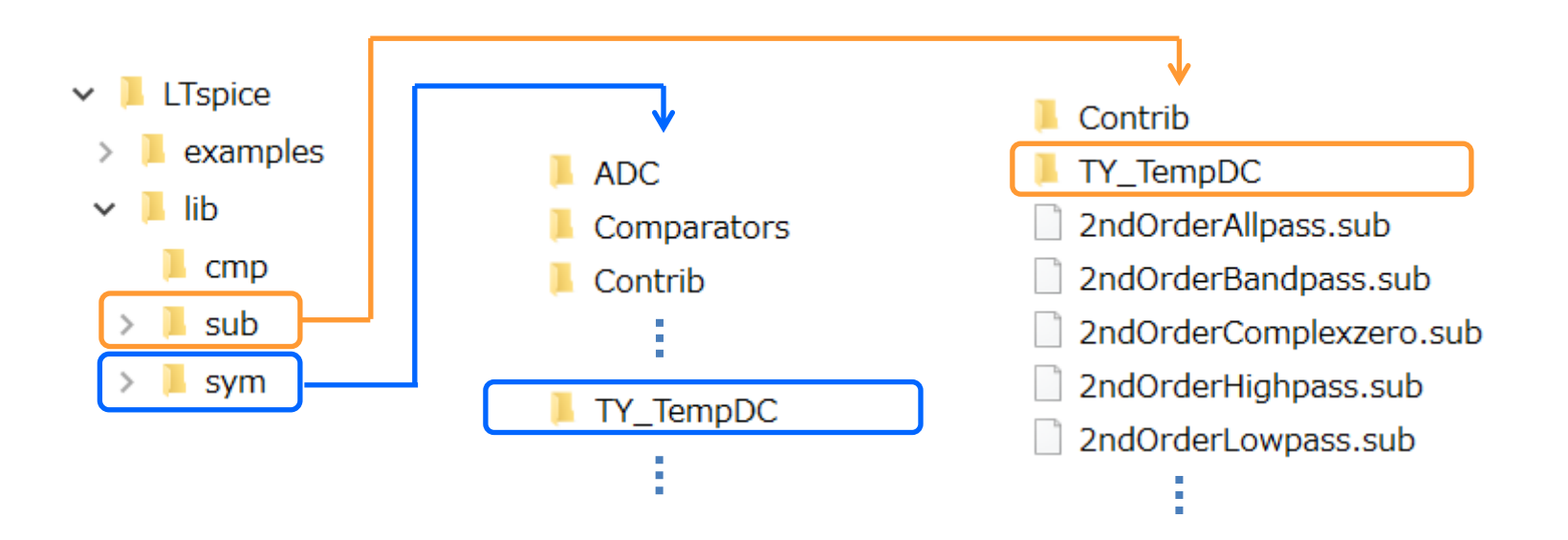

## LTspice XVII からのライブラリアンインストール方法

インストールした以下の sub, sym フォルダから、それぞれ TY\_TempDC フォルダ を削除してください。

sub フォルダ

C:¥Users¥<Windowsログインユーザー名>¥Documents¥LTspiceXVII¥lib¥sub

sym フォルダ

C:¥Users¥<Windowsログインユーザー名>¥Documents¥LTspiceXVII¥lib¥sym

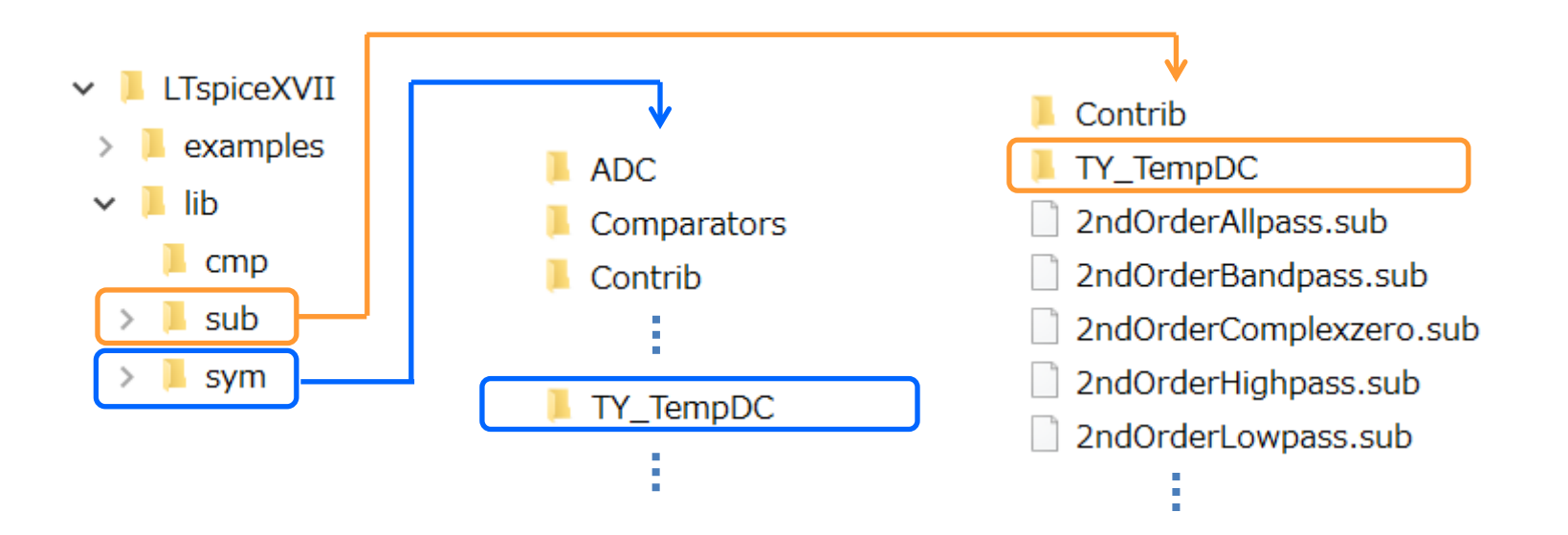